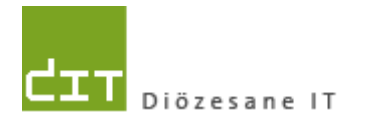

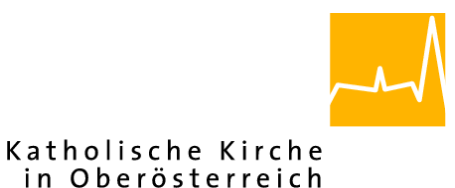

# Anleitung für Änderung der Schriftgröße (DPI-Skalierung von Text und Elementen)

Mit Bezug zum Programm "Pfarrpaket V4"

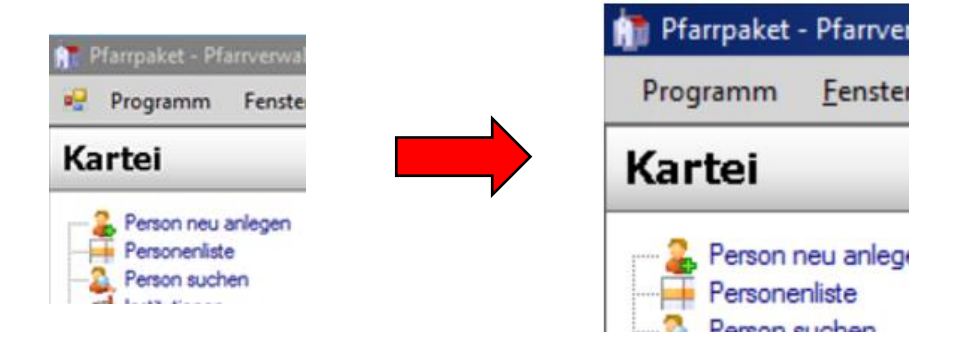

Version 1.0

Autor: Ernst A.N. Raidl

Linz, am 30.1.2018

#### INHALT

| 1 | Allgemeine Informationen zur DPI-Skalierung   | . 2 |
|---|-----------------------------------------------|-----|
| 2 | Anleitung für Windows 10:                     | . 3 |
| 3 | Pfarrpaket – Auswirkung Menüsteuerung         | . 4 |
| 4 | Auswirkung Modul Buchhaltung – Buchungsmaske: | . 5 |

#### 1 Allgemeine Informationen zur DPI-Skalierung

Mit Hilfe dieser Anleitung können Benutzer ab der Betriebssysteme **Windows 8.1 & 10** die Schriftgröße verändern, so dass Text und Elemente im Programm Pfarrpaket V4 vergrößert dargestellt werden und das Programm insgesamt leichter lesbar und bedienbar wird. Diese Anpassungsmöglichkeit ist als "DPI-Skalierung" bekannt und erstmalig ab der Windows-Version 8.1 verfügbar; **Für die Windows-Systeme 7 und früher ist diese Anpassung leider nicht möglich**.

**<u>Achtung</u>**: Die Änderung dieser Einstellung kann sich generell auf die Darstellung aller Inhalte des Betriebssystems auswirken und bleibt daher möglicherweise <u>nicht</u> auf das Pfarrpaket beschränkt. Werden zeitgleich auch ältere Programme genutzt, so kann sich die Änderung der Schriftgröße auch negativ auf das Layout (Anordnung von Text und Elementen) auswirken, was gegebenenfalls zu überprüfen ist.

Die Änderung der Schriftgröße wird von Windows selbst nicht empfohlen, ist jedoch eine letzte Möglichkeit, bei gewissen Programmen die Lesbarkeit und Bedienbarkeit zu verbessern.

Sollten Sie die Änderung der Schriftgröße nicht selbst durchführen können oder wollen, dann wenden Sie sich bitte an Ihren PC-Administrator. Die Änderung erfordert zumindest ein fortgeschrittenes Erfahrungswissen bezüglich Änderung von Systemeinstellungen und kann technisch von der Pfarrpakets-Hotline oder vom Diözesanen IT-Helpdesk per Fernwartung nicht begleitet werden.

Der nachfolgend beschriebene Weg zur DPI-Skalierung kann bei Windows 10 aufgrund unterschiedlicher Versionen und Updates leicht variieren, weshalb die Änderung nur von erfahrenen Benutzern (Administratoren) durchgeführt werden sollte.

#### 2 Anleitung für Windows 10:

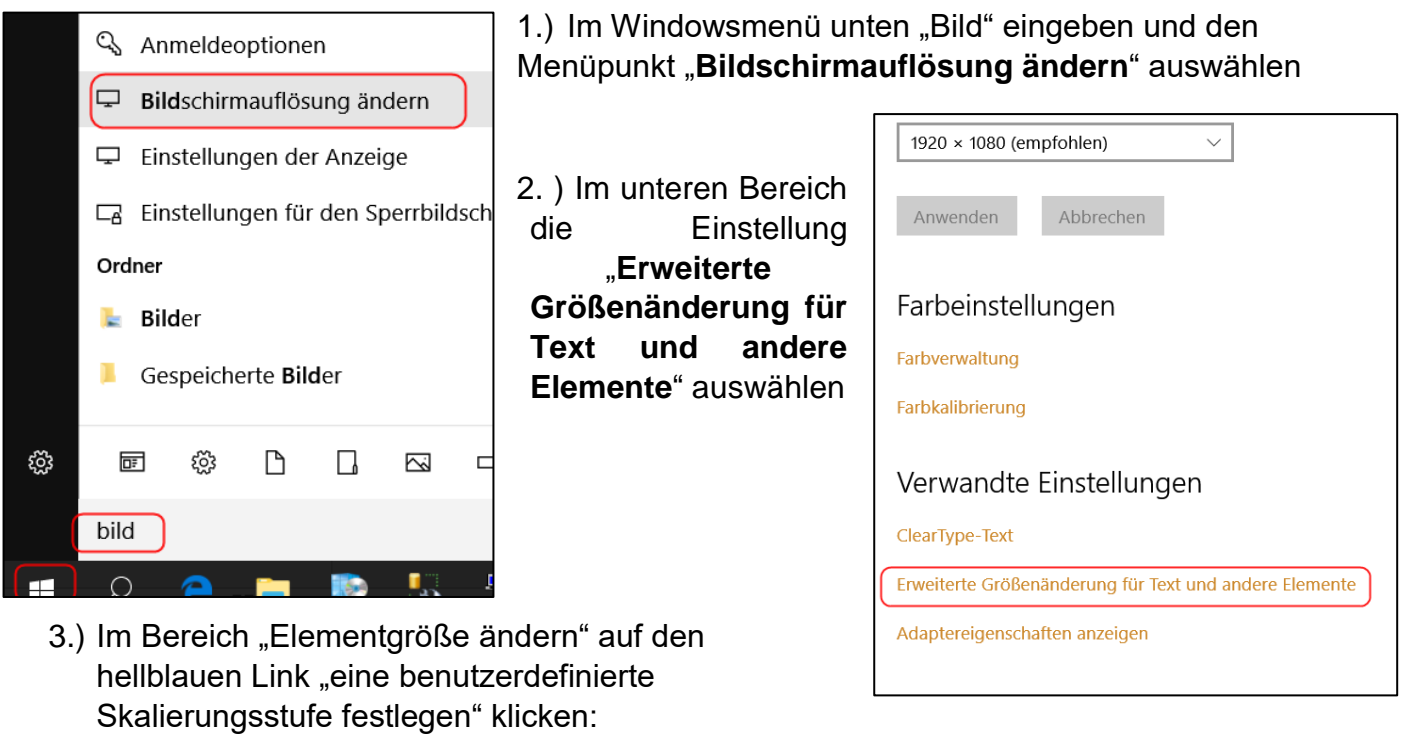

| Elementgröße ändern                                                                                                    |
|----------------------------------------------------------------------------------------------------|
| Um die Größe von Text, Apps und anderen Elementen zu ändern, verwenden Sie diese Anzeigeeinstellungen. Wenn Sie          |
| einen Teil des Bildschirms vorübergehend vergrößern möchten, verwenden Sie die <u>Bildschirmlupe</u> . Wenn keine dieser |
| Methoden das gewünschte Ergebnis bringt, können Sie eine benutzerdefinierte Skalierungsstufe festlegen inicht            |
| empfohlen). Das Festlegen benutzerdefinierter Stufen kann auf einigen Anzeigen zu unerwartetem Verhalten führen.         |
|                                                                                                    |

4.) Mit der Maus links klicken (gedrückt halten) und gleichzeitig die Skala nach links bzw. rechts verschieben (je nach Ausgangslage). Bei korrekter Durchführung ändert sich der Skalierungswert mit. Wir empfehlen Werte zwischen 120 und max. 150%, abhängig auch davon, welche Module im Pfarrpaket genutzt werden.

Die Änderung mit "OK" bestätigen

Sie müssen sich am Computer abmelden,

Speichern Sie alle geöffneten Dateien, und schließen Sie alle

Später abmelden

um die Änderungen anzuwenden.

Jetzt abmelden

Programme, bevor Sie sich abmelden.

| Benutzerdefinierte Optionen für die Größenanpassung X                                                    |  |  |  |  |  |  |  |  |  |  |
|----------------------------------------------------------------------------------------------------|--|--|--|--|--|--|--|--|--|--|
| Wählen Sie in der Liste einen Prozentwert aus, um die Größe aller Elemente auf<br>dem Desktop zu ändern. |  |  |  |  |  |  |  |  |  |  |
| Auf folgenden Prozentwert der Normalgröße skalieren:                                                     |  |  |  |  |  |  |  |  |  |  |
|                                                                                                    |  |  |  |  |  |  |  |  |  |  |
| 0 1 2 3                                                                                                  |  |  |  |  |  |  |  |  |  |  |
| 9-Punkt Segoe UI                                                                                         |  |  |  |  |  |  |  |  |  |  |
|                                                                                                    |  |  |  |  |  |  |  |  |  |  |
|                                                                                                    |  |  |  |  |  |  |  |  |  |  |
| OK Abbrechen                                                                                             |  |  |  |  |  |  |  |  |  |  |
|                                                                                                    |  |  |  |  |  |  |  |  |  |  |

5.) Zum Schluss auf "Übernehmen" klicken und dann entweder "Jetzt abmelden" oder "Später abmelden" klicken (die Änderung wird erst nach erneuter Anmeldung wirksam)

Microsoft Windows

## 3 Pfarrpaket – Auswirkung Menüsteuerung

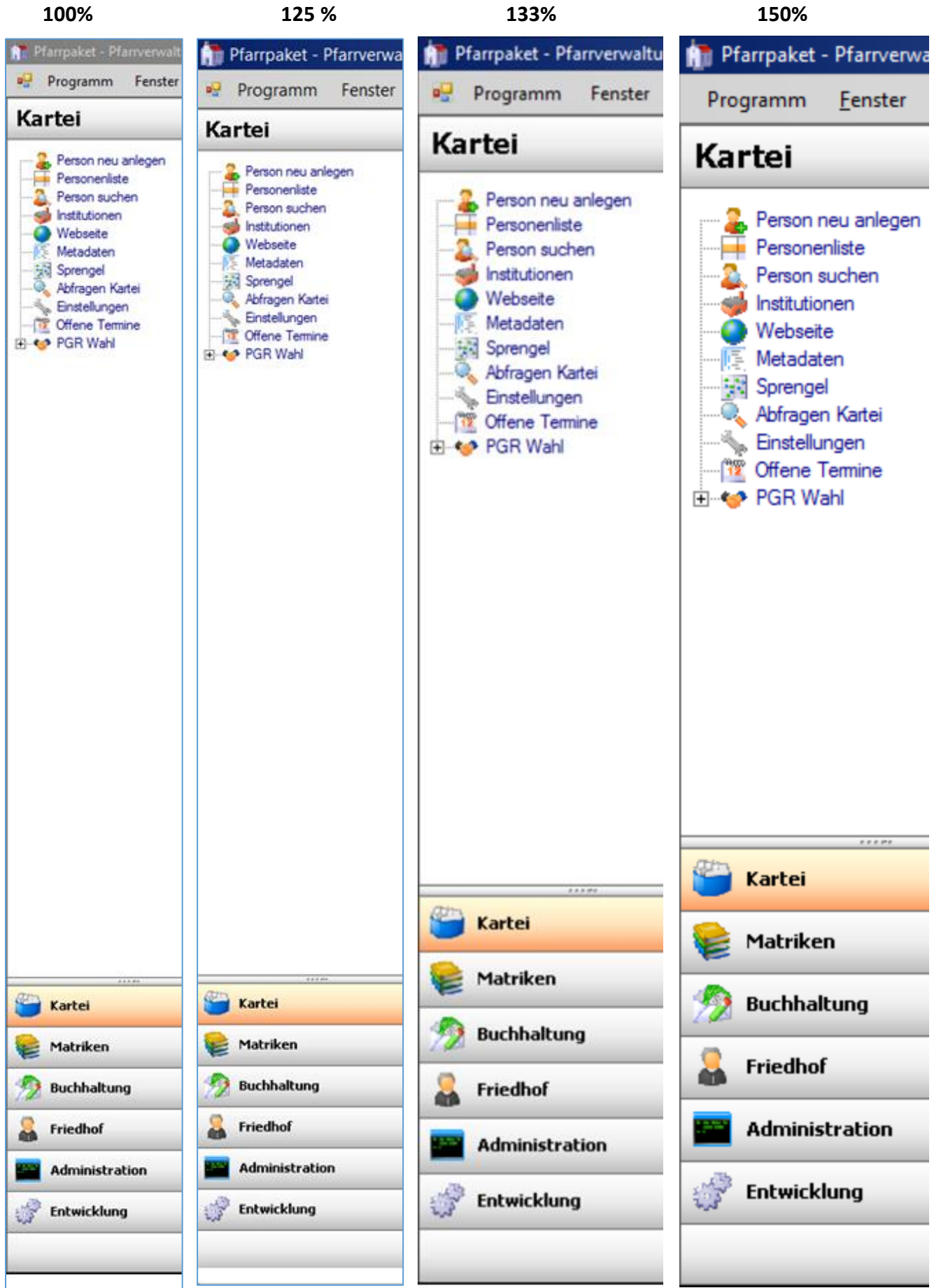

### 4 Auswirkung Modul Buchhaltung – Buchungsmaske:

| 🎁 Pfarrpaket - Pfarrverwaltung - Angem | neldeter Benutz   | er: Ernst Raidl - Version: | 4.1.3.0 - Server: diolpfarrdbte       | st (10.192.3.59) - [Buchu | ing]                        |                                                                                                    |                   |                                    |                                    |                                   |                                 |              | _ 8 ×          | 1     |
|----------------------------------------|-------------------|----------------------------|---------------------------------------|---------------------------|-----------------------------|----------------------------------------------------------------------------------------------------|-------------------|------------------------------------|------------------------------------|-----------------------------------|---------------------------------|--------------|----------------|-------|
| 🧊 Programm <u>F</u> enster Handbuch    | h ?               |                            |                                       |                           |                             | Diözese:                                                                                                    | Linz              | <ul> <li>Pfarre: Muster</li> </ul> | hausen                             | <ul> <li>RechnungsMand</li> </ul> | ant: Filialkirche Heiligenstein | - WJ: 2018   | ×              |       |
| Buchhaltung                            | Mandant: Filialki | irche Heiligenstein        |                                       |                           |                             |                                                                                                    |                   | Wirtschaftsjahr: 2018              |                                    |                                   |                                 |              |                | ]     |
| buciliartung *                         | Belegart          |                            | Belegnummer                           | Belegdatum                | Belegtext                   |                                                                                                    |                   |                                    |                                    |                                   |                                 |              |                | 100%  |
| Buchen (F6)                            | EB Eröffnung:     | sbilanz 👻                  |                                       | 1 01.01.2018              |                             |                                                                                                    |                   |                                    |                                    |                                   |                                 |              | •              | 100/0 |
| Mahnwesen     Auswertungen             | Konto Soll        |                            | Konto Haben                           | Betrag (Bru               | tto)                        |                                                                                                    |                   |                                    |                                    |                                   |                                 |              | 8              |       |
| - V Kontoblatt                         |                   | -                          |                                       | -                         |                             |                                                                                                    |                   |                                    |                                    |                                   |                                 |              |                | 1     |
| OBJ inter Debitor                      |                   |                            |                                       |                           |                             |                                                                                                    |                   |                                    |                                    |                                   |                                 |              |                |       |
| OP-Liste Kreditor                      | Belegku           | Belegnummer Bel            | egd Kontonu Kont                      | 0                         |                             | Soll H                                                                                                    | laben Belegter    | et .                               |                                    |                                   |                                 |              |                |       |
| Buchungsjournal                        | S                 | 1 01.0                     | 1.2018 4102 Grabe                     | in-bzw. Grabnachlösegeb   | pühren                      | 1.                                                                                                    | 000,00 Testeinna  | hme Friedhof                       |                                    |                                   |                                 |              |                |       |
| Jahresübersicht                        | K                 | 1 01.0                     | 1.2018 2800 Giro<br>1.2018 4101 Grabe | rwerbsaebühren            |                             | 1.000,00                                                                                                    | 000.00 Testkauf I | riedhof                            |                                    |                                   |                                 |              |                |       |
|                                        | К                 | 1 01.0                     | 1.2018 2700 Kassa                     |                           |                             | 1.000,00                                                                                                    | Testkauf I        | Friedhof                           |                                    |                                   |                                 |              |                |       |
| Pfarmaket - Pfarmenwaltung             | - Angemeld        | eter Benutzer: Ernst       | Raid - Version: 4130                  | - Server: dioInfarr       | Hotest (10 192 3 5          | 9) - [Buchung]                                                                                                    |                   |                                    | DE Deutsch (Deutschland            | d) 🚱 📮                            |                                 |              |                | 1     |
| Than paket Hanverwartung               | Angemeia          | eter bendtzen ems          | Version. 4.1.5.0                      | Server, dioipiant         | 151031 (10.152.5.5          | Dia and a second second s |                   |                                    |                                    |                                   |                                 | 11/1 0010    |                | 1     |
| Programm <u>F</u> enster Han           | ndbuch ?          |                            |                                       |                           |                             | Diözese: Linz                                                                                                    | •                 | Pfarre: Musterhau                  | isen                               | RechnungsManda                    | nt: Filialkirche Heiligenstein  | • WJ: 2018   |                |       |
| Buchhaltung 🔊 🦻                        | Mandant: Filialki | irche Heiligenstein        |                                       |                           |                             |                                                                                                    |                   | Wirtschaftsjahr: 2018              |                                    |                                   |                                 |              |                |       |
|                                        | Belegart          |                            | Belegnummer                           | Belegdatum                | Belegtext                   |                                                                                                    |                   |                                    |                                    |                                   |                                 |              |                |       |
| Buchen (F6)                            | EB Eröffnung:     | sbilanz 💌                  |                                       | 1 01.01.2018              |                             |                                                                                                    |                   |                                    |                                    |                                   |                                 |              | <b>_</b>       |       |
| E Auswertungen                         | Konto Soll        |                            | Konto Haben                           | Betrag (Bru               | tto)                        |                                                                                                    |                   |                                    |                                    |                                   |                                 |              | 2              | 125%  |
| V Kontoblatt                           |                   | -                          |                                       | •                         |                             |                                                                                                    |                   |                                    |                                    |                                   |                                 |              |                | 123/0 |
| OP-Liste Debtor                        |                   |                            |                                       |                           |                             |                                                                                                    |                   |                                    |                                    |                                   |                                 |              |                |       |
| OP-Liste Kreditor                      | Belegku           | Belegnummer Bel            | egd Kontonu Kont                      | 0                         |                             | Soll H                                                                                                    | laben Belegter    | ŧt.                                |                                    |                                   |                                 |              |                |       |
| Buchungsjournal                        | S                 | 1 01.0                     | 1.2018 4102 Grabe                     | in-bzw. Grabnachlösegeb   | oühren                      | 1.000.00                                                                                                    | 000,00 Testeinna  | hme Friedhof                       |                                    |                                   |                                 |              |                |       |
| Jahresübersicht                        | K                 | 1 01.0                     | 1.2018 2000 Gird                      | rwerbsaebühren            |                             | 1.000,00                                                                                                    | 000.00 Testkauf   | Friedhof                           |                                    |                                   |                                 |              |                |       |
|                                        | к                 | 1 01.0                     | 1.2018 2700 Kassa                     | 1                         |                             | 1.000,00                                                                                                    | Testkauf          | Friedhof                           |                                    |                                   |                                 |              |                |       |
| Dfarmaket - Dfarmenwaltun              | a - Angeme        | eldeter Benutzer F         | rost Raidl - Version: A               | 130 - Server dio          | nfarrdhtest (101            | 92 3 59) - [Buch                                                                                                    | unal              |                                    |                                    |                                   | DE Deutsch (Deut                | echland) 😰 - |                |       |
|                                        | ig - Angenn       | eldeter bendtzen e         | mscreater - version, 4.               | 1.5.0 - 561761. 0101      | prantabiese (10.1           | .52.5.55) - [Buch                                                                                                    | ungi              |                                    |                                    |                                   | DE Dediser (Dedi                |              |                |       |
| 🔰 Programm <u>F</u> enster             | Handbuch          | ?                          | Diözes                                | e: Linz                   | <ul> <li>Pfarre:</li> </ul> | Musterhausen                                                                                                    |                   |                                    | <ul> <li>RechnungsManda</li> </ul> | ant: Filialkirche Heilige         | nstein 🔻 V                      | NJ: 2018     | ×              |       |
|                                        |                   | Mandant: Filialkirche      | Heiligenstein                         |                           |                             |                                                                                                    |                   | Wirtschaftsiahr:                   | 2018                               |                                   |                                 |              |                |       |
| Buchhaltung                            | 2                 | Delever                    |                                       | D.I.                      |                             | P-II-I                                                                                                    |                   | D-ltt                              |                                    |                                   |                                 |              |                |       |
|                                        |                   | веједал                    |                                       | Belegnummer               |                             | Belegdatum                                                                                                    |                   | Belegtext                          |                                    |                                   |                                 |              |                |       |
|                                        |                   | EB Eröffnungsbila          | nz 🔻                                  |                           |                             | 1 01.01.2018                                                                                                    |                   |                                    |                                    |                                   |                                 |              | -              |       |
| Mahnwesen                              |                   | Kasta Call                 |                                       | Kente Unban               |                             | D-1 (D-                                                                                                    |                   |                                    |                                    |                                   |                                 |              | 9              |       |
| E Muswertungen                         |                   | Nonto Soli                 |                                       | Nonto Haben               |                             | betrag (bru                                                                                                    | ла)               |                                    |                                    |                                   |                                 |              |                | 4330/ |
|                                        |                   |                            | •                                     |                           |                             | •                                                                                                    |                   |                                    |                                    |                                   |                                 |              |                | 133%  |
|                                        |                   |                            |                                       |                           |                             |                                                                                                    |                   |                                    |                                    |                                   |                                 |              |                |       |
| OP-Liste Debitor                       |                   | Beleaku                    | elegnummer Beleg                      | d. Koptopu                | Konto                       |                                                                                                    |                   | Soll                               | Haben                              | Releatext                         |                                 |              |                |       |
| OP-Liste Kreditor                      |                   | c c                        | 1 01 01                               | 2019 41                   | 02 Grahein-haw              | Grahaachlässaa                                                                                                    | hühme             | 501                                | 1 000 00                           | Testeinnahma Eriadhaf             |                                 |              |                |       |
| Mensteihersieht                        |                   | 5<br>C                     | 1 01.01                               | 2010 41                   | 02 Giabein-bzw              | . Grabitachiosege                                                                                                    | buriteri          | 1 000 00                           | 1.000,00                           | Testeinnahme Friedhof             |                                 |              |                |       |
|                                        |                   | v                          | 1 01.01                               | 2010 20                   | 01 Grahenwarten             | nehühren                                                                                                    |                   | 1.000,00                           | 1 000 00                           | Testkauf Friedhef                 |                                 |              |                |       |
| Soll-/Ist-Vergleich                    |                   | ĸ                          | 1 01.01                               | 2010 41                   | 01 Graberwerbsj<br>00 Kasea | gebunien                                                                                                    |                   | 1 000 00                           | 1.000,00                           | Testkauf Friedhof                 |                                 |              |                |       |
|                                        |                   | K III I                    |                                       | 2010 27                   |                             |                                                                                                    | 0.0.50) 70        | 1.000,00                           |                                    | residur mednor                    |                                 |              |                |       |
| Pfarrpaket - Pfarrverwalt              | tung - Ang        | gemeldeter Beni            | itzer: Ernst Raidl - V                | ersion: 4.1.3.0 -         | Server: diolpta             | rrdbtest (10.19                                                                                                    | (2.3.59) - [Bu    | ichung]                            |                                    |                                   |                                 |              | - <u>8   ×</u> |       |
| Programm Fenster                       | r Handk           | ouch ?                     |                                       |                           |                             | Pfarre:                                                                                                    | Musterhause       | en                                 | - Mandar                           | nt: Filialkirche Heili            | nenstein - WJ:                  | 2018         | • _ 🗗 🗙        |       |
| · · · · · · · · · · · · · · · · · · ·  |                   |                            |                                       |                           |                             |                                                                                                    |                   |                                    |                                    |                                   | genatem                         | 2010         |                |       |
| Buchhaltung                            |                   | e Mandant: Fili            | alkirche Heiligenstein                |                           |                             |                                                                                                    |                   | Wirtschaftsja                      | ahr: 2018                          |                                   |                                 |              |                |       |
| Ducimarcung                            |                   | Belegart                   |                                       | Belean                    | ummer                       |                                                                                                    | Beleadatu         | um                                 | Beleatext                          |                                   |                                 |              |                |       |
| a                                      |                   |                            | 1.1                                   |                           |                             |                                                                                                    | 1 01 01 00        | 10                                 |                                    |                                   |                                 |              |                |       |
| 🔰 🔰 Buchen (F6)                        |                   | EB Eroffnu                 | ngsbilanz                             | •                         |                             |                                                                                                    | 01.01.20          | 18                                 |                                    |                                   |                                 |              | •              |       |
| Mahnwesen                              |                   | Kanta Call                 |                                       | Kanta                     | United                      |                                                                                                    | D-t               | D-41-)                             |                                    |                                   |                                 |              | 8              |       |
| 🖻 🜌 Auswertungen                       |                   | Konto Sol                  |                                       | Konto                     | naben                       |                                                                                                    | betrag (          | brutto)                            |                                    |                                   |                                 |              |                |       |
| 💓 Kontoblatt                           |                   |                            |                                       | -                         |                             | -                                                                                                    | ·                 |                                    |                                    |                                   |                                 |              |                | 150%  |
| Saldenliste                            |                   |                            |                                       |                           |                             |                                                                                                    |                   |                                    |                                    |                                   |                                 |              |                | 120%  |
| OP-Liste Debitor                       |                   |                            |                                       |                           |                             |                                                                                                    |                   |                                    |                                    |                                   |                                 |              |                |       |
| OP-Liste Kreditor                      |                   | Belegku.                   | . Belegnumme                          | r Belegd                  | Kontonu                     | Konto                                                                                                    |                   |                                    | Soll                               | Haben                             | Belegtext                       |              |                |       |
| Buchungsiournal                        |                   | S                          |                                       | 1 01.01.2018              | 4102                        | Grabein-bzw.                                                                                                    | Grabnachlöse      | eaebühren                          |                                    | 1.000.00                          | Testeinnahme Friedhof           |              |                |       |
| Monateühemisht                         |                   | S                          |                                       | 1 01 01 2019              | 2800                        | Giro                                                                                                    |                   |                                    | 1 000 00                           |                                   | Testeinnahme Friedhof           |              |                |       |
|                                        |                   | K                          |                                       | 1 01 01 2010              | 4101                        | Croherunt                                                                                                    | hühme             |                                    | 1.000,00                           | 1 000 00                          | Testkauf Eriedhef               |              |                |       |
|                                        |                   | N.                         |                                       | 01.01.2018                | 4101                        | Graberwerbsge                                                                                                    | ebunren           |                                    |                                    | 1.000,00                          | resikaut mednor                 |              |                |       |
| Soll-/Ist-Vergleich                    |                   | K                          |                                       | 1 01.01.2018              | 2700                        | Kassa                                                                                                    |                   |                                    | 1.000,00                           |                                   | Testkaut Friedhof               |              |                |       |